This short tutorial uses Excel 2010 and sample file to show you a working example of the VLOOKUP function.

Article reference: <u>http://www.timeatlas.com/5\_minute\_tips/general/learning\_vlookup\_in\_excel</u> Excel sample file: <u>http://static.timeatlas.com/tutorials/VLOOKUP\_Example.xls</u> Video reference: <u>http://www.timeatlas.com/news/projects/vlookup\_demo</u>

Last Revised: Feb 15, 2015

1. Download the Excel VLOOKUP sample file shown in the More VLOOKUP References section

## Learning VLOOKUP in Excel

LAST UPDATED ON FEBRUARY 7, 2015 BY ANNEH (EDIT)

As September approaches, I can count on a series of spreadsheet questions. One of the popular Excel tutorial requests is how do you look up a value on one Excel worksheet and use it on another Excel worksheet. For example, you need to translate a product number into a product name. One of my favorite Excel functions is the VLOOKUP function and it can help with this task. (Includes VLOOKUP\_Example)

Note: For this tutorial, we will be deleting information on this sheet and recreating the VLOOKUP formula.

#### 2. Open the sample file you downloaded from above in Excel.

| 🗶   🛃 🤟 - (° - 🖼   <del>-</del> |                 |             |                 |                            |              |  |  |  |  |
|---------------------------------|-----------------|-------------|-----------------|----------------------------|--------------|--|--|--|--|
| F                               | File Ho         | me Inse     | Layout Formulas | Data Re                    |              |  |  |  |  |
|                                 | 🗎 👗 Cut         | w <b>*</b>  | Arial           | • 10 • A A                 | = =          |  |  |  |  |
| Pa                              | ste<br>• 🍼 Forr | mat Painter | BIU             | [ •   🖽 •   🌺 • <u>A</u> • | <b>E E</b> : |  |  |  |  |
|                                 | Clipboard       | d G         |                 | Font 🕞                     |              |  |  |  |  |
|                                 | 116             |             | . (             | $f_{x}$                    |              |  |  |  |  |
|                                 | Α               | В           | С               | D                          | E            |  |  |  |  |
| 1                               | First           | Last        | Pcode           | Political Party            |              |  |  |  |  |
| 2                               | Smith           | Fred        | A               | Democratic                 |              |  |  |  |  |
| 3                               | Robbins         | Terry       | 1               | Green                      |              |  |  |  |  |
| 4                               | O'Neill         | Susan       | В               | Republican                 |              |  |  |  |  |
| 5                               | Parker          | Scott       | D               | American Independent       |              |  |  |  |  |
| 6                               | Perkins         | Ralph       | D               | American Independent       |              |  |  |  |  |
| 7                               | Talbot          | Angie       | 7               | Middle Class Pty           |              |  |  |  |  |
| 8                               |                 |             |                 | -                          |              |  |  |  |  |
| -                               |                 |             |                 |                            |              |  |  |  |  |

The workbook will have 2 sheets at the bottom: **Voters** and **Party Codes**. The first sheet is a listing of registered voters and the second contains names of political parties.

#### 3. Delete the cell entries for D2:D7 because we will be rebuilding the formula.

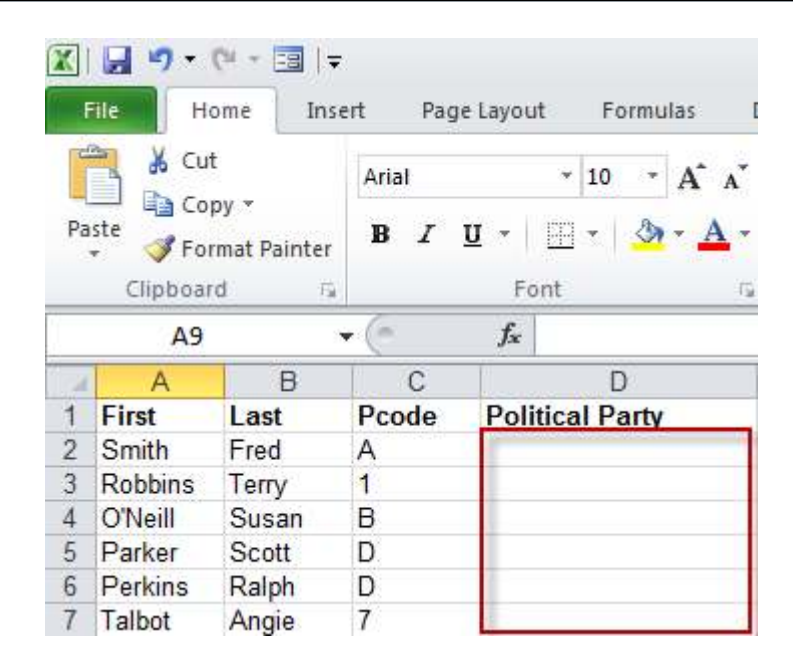

Note: You can keep the column header "Politcal Party".

### 4. Place your cursor in cell D2. Click the Formulas tab and select Insert Function.

| K         | 🖬 🤊 -          | (* - ==    | Ŧ              |            | $\frown$                         |  |  |
|-----------|----------------|------------|----------------|------------|----------------------------------|--|--|
| F         | File H         | ome In     | sert Pag       | je Layout  | (Formulas) Di                    |  |  |
| In<br>Fur | fx<br>Isert Au | toSum Rece | ently Financia | al Logical | Text Date & Loo<br>* Time * Refe |  |  |
|           | D2             |            | <b>-</b> (-    | fx         |                                  |  |  |
| 1         | A              | В          | С              |            | D                                |  |  |
| 1         | First          | Last       | Pcode          | Politic    | al Party                         |  |  |
| 2         | Smith          | Fred       | A              |            |                                  |  |  |
| 3         | Robbins        | Terry      | 1              |            |                                  |  |  |
| 4         | O'Neill        | Susan      | В              |            |                                  |  |  |
| 5         | Parker         | Scott      | D              |            |                                  |  |  |
| 6         | Perkins        | Ralph      | D              |            |                                  |  |  |
| 7         | Talbot         | Angie      | 7              |            |                                  |  |  |
| 100       |                | 1000       |                |            |                                  |  |  |

## 5. In the Search for a function: text box type "vlookup" and click the Go button.

| X         | 🚽 🤊 •          | (~ - 🖂                   | Ŧ        |         |                        |                                       |                       |                    |                |                  |                  |  |  |
|-----------|----------------|--------------------------|----------|---------|------------------------|---------------------------------------|-----------------------|--------------------|----------------|------------------|------------------|--|--|
| F         | ile H          | ome In                   | sert     | Page    | e Layout               | Formulas                              | Data                  | Review             | Viev           | v Ad In          | telligence       |  |  |
| In<br>Fur | fx<br>sert Aut | ∑<br>toSum Rece<br>▼ Use | ently Fi | nancial | Logical<br>Function    | Text Date &<br>Time *<br>tibrary      | Lookup &<br>Reference | Hath<br>* & Trig * | Mor<br>Functio | e Na<br>ns ∀ Man | me<br>ager EP Cr |  |  |
|           | D2             |                          | * (°     | Xv      | $f_x =$                | 8                                     |                       |                    |                |                  |                  |  |  |
| 1         | A              | В                        |          | С       | 4                      | D                                     | E                     | F                  | -              | G                | Н                |  |  |
| 1         | First          | Last                     | Pc       | ode     | Politic                | al Party                              | _                     | -                  |                |                  |                  |  |  |
| 2         | Dobbino        | Torne                    | A 1      |         | =                      |                                       |                       |                    |                |                  |                  |  |  |
| 1         | O'Neill        | Sucan                    | B        | (.      | 120 12                 |                                       |                       |                    |                |                  |                  |  |  |
| 5         | Parker         | Scott                    | D        | Inser   | rt Functio             | n                                     |                       |                    |                |                  |                  |  |  |
| 6         | Perkins        | Ralph                    | D        | Sear    | Search for a function: |                                       |                       |                    |                |                  |                  |  |  |
| 7         | Talbot         | Angie                    | 7        | V       | ookun                  |                                       |                       | _                  |                |                  | GO               |  |  |
| 8         |                |                          |          | -       |                        |                                       |                       |                    |                | 40               | <u>=</u> •       |  |  |
| 9         |                |                          |          | Or      | select a c             | ategory: Most P                       | lecently Use          | ed                 |                | •                |                  |  |  |
| 10        |                |                          |          |         |                        | · · · · · · · · · · · · · · · · · · · |                       | 2010-              |                |                  |                  |  |  |
| 11        |                |                          |          | Sele    | ct a function          | on:                                   |                       |                    |                |                  |                  |  |  |
| 12        |                | -                        | _        | C       | ONCATEN                | ATE                                   |                       |                    |                |                  |                  |  |  |
| 13        |                |                          | _        | SU      | SUM                    |                                       |                       |                    |                |                  |                  |  |  |
| 14        | -              | _                        | _        | A       | AVERAGE                |                                       |                       |                    |                |                  |                  |  |  |
| 15        |                | -                        | _        | IF      |                        |                                       |                       |                    |                |                  |                  |  |  |
| 10        | -              |                          |          | C       | OUNT                   |                                       |                       |                    |                |                  | *                |  |  |
| 18        |                | -                        | -        | co      | NCATENA                | ATE(text1,text                        | 2,)                   |                    |                |                  |                  |  |  |
| 19        | -              |                          |          | Joi     | ins several            | text strings into                     | one text st           | tring.             |                |                  |                  |  |  |
| 20        |                |                          |          |         |                        |                                       |                       |                    |                |                  |                  |  |  |
| 21        |                |                          |          |         |                        |                                       |                       |                    |                |                  |                  |  |  |
| 22        |                |                          |          |         |                        |                                       |                       |                    |                |                  |                  |  |  |
| 23        |                |                          |          | man     | 100                    | 1712                                  |                       | r                  |                |                  |                  |  |  |
| 24        |                |                          |          | Help    | on this fu             | nction                                |                       |                    | OK             | C                | ancel            |  |  |
| 25        |                |                          |          |         |                        |                                       |                       |                    |                |                  |                  |  |  |

### 6. Highlight VLOOKUP and click OK.

|    | CONCATENATE $\checkmark ( \land \checkmark f_{\ast} ) =$ |       |     |             |                                                                                                    |                     |            |               |            |            |            |  |  |
|----|----------------------------------------------------------|-------|-----|-------------|----------------------------------------------------------------------------------------------------|---------------------|------------|---------------|------------|------------|------------|--|--|
|    | Α                                                        | В     |     | С           |                                                                                                    | D                   |            | E             | F          | G          | Н          |  |  |
| 1  | First                                                    | Last  | Pco | de          | Poli                                                                                                    | tical Par           | ty         |               |            |            |            |  |  |
| 2  | Smith                                                    | Fred  | Α   |             | =                                                                                                    |                     |            |               |            |            |            |  |  |
| 3  | Robbins                                                  | Terry | 1   |             |                                                                                                    |                     |            |               |            |            |            |  |  |
| 4  | O'Neill                                                  | Susan | в   | Insert      | Fund                                                                                                    | tion                |            |               |            |            | ? <b>x</b> |  |  |
| 5  | Parker                                                   | Scott | D   |             |                                                                                                    | •                   |            |               |            |            |            |  |  |
| 6  | Perkins                                                  | Ralph | D   | Searc       | th for a                                                                                                    | a function:         |            |               |            |            |            |  |  |
| 7  | Talbot                                                   | Angie | 7   | vlo         | okup                                                                                                    |                     |            |               |            |            | Go         |  |  |
| 8  |                                                          |       |     |             |                                                                                                    |                     |            |               |            |            |            |  |  |
| 9  |                                                          |       |     | Or          | select                                                                                                    | a <u>c</u> ategory: | Recomme    | nded          |            | -          |            |  |  |
| 10 |                                                          |       |     |             |                                                                                                    |                     |            |               |            |            |            |  |  |
| 11 |                                                          |       |     | Selec       | Select a function:                                                                                                    |                     |            |               |            |            |            |  |  |
| 12 |                                                          |       |     | VL          | VLOOKUP                                                                                                    |                     |            |               |            |            |            |  |  |
| 13 |                                                          |       |     |             | LOOKUP                                                                                                    |                     |            |               |            |            |            |  |  |
| 14 |                                                          |       |     | IF          | IF                                                                                                    |                     |            |               |            |            |            |  |  |
| 15 |                                                          |       |     |             |                                                                                                    |                     |            |               |            |            |            |  |  |
| 16 |                                                          |       |     |             |                                                                                                    |                     |            |               |            |            |            |  |  |
| 17 |                                                          |       |     |             |                                                                                                    | D/11                |            |               | I :        |            | -1         |  |  |
| 18 |                                                          |       |     |             | ko for                                                                                                    | P(IOOKUP_           | value, lab | column of a t | -index_nui | n,range_io | okup)      |  |  |
| 19 |                                                          |       |     | sam         | Looks for a value in the leftmost column of a table, and then returns a value in the<br>same row from a column you specify. By default, the table must be sorted in an<br>ascending order. |                     |            |               |            |            |            |  |  |
| 20 |                                                          |       |     | aso         |                                                                                                    |                     |            |               |            |            |            |  |  |
| 21 |                                                          |       |     |             |                                                                                                    |                     |            |               |            |            |            |  |  |
| 22 |                                                          |       |     |             |                                                                                                    |                     |            |               |            |            |            |  |  |
| 23 |                                                          |       |     | Help        | on this                                                                                                    | function            |            |               | - OK       |            | ancel      |  |  |
| 24 |                                                          |       |     | <u>neip</u> | arr and                                                                                                    | - rancoort          |            |               | - Lon      |            |            |  |  |
| 25 |                                                          |       |     |             |                                                                                                    |                     |            |               |            |            |            |  |  |

# Click here to download full PDF material